## Hemovigilance Module: User guide for module-generated designations

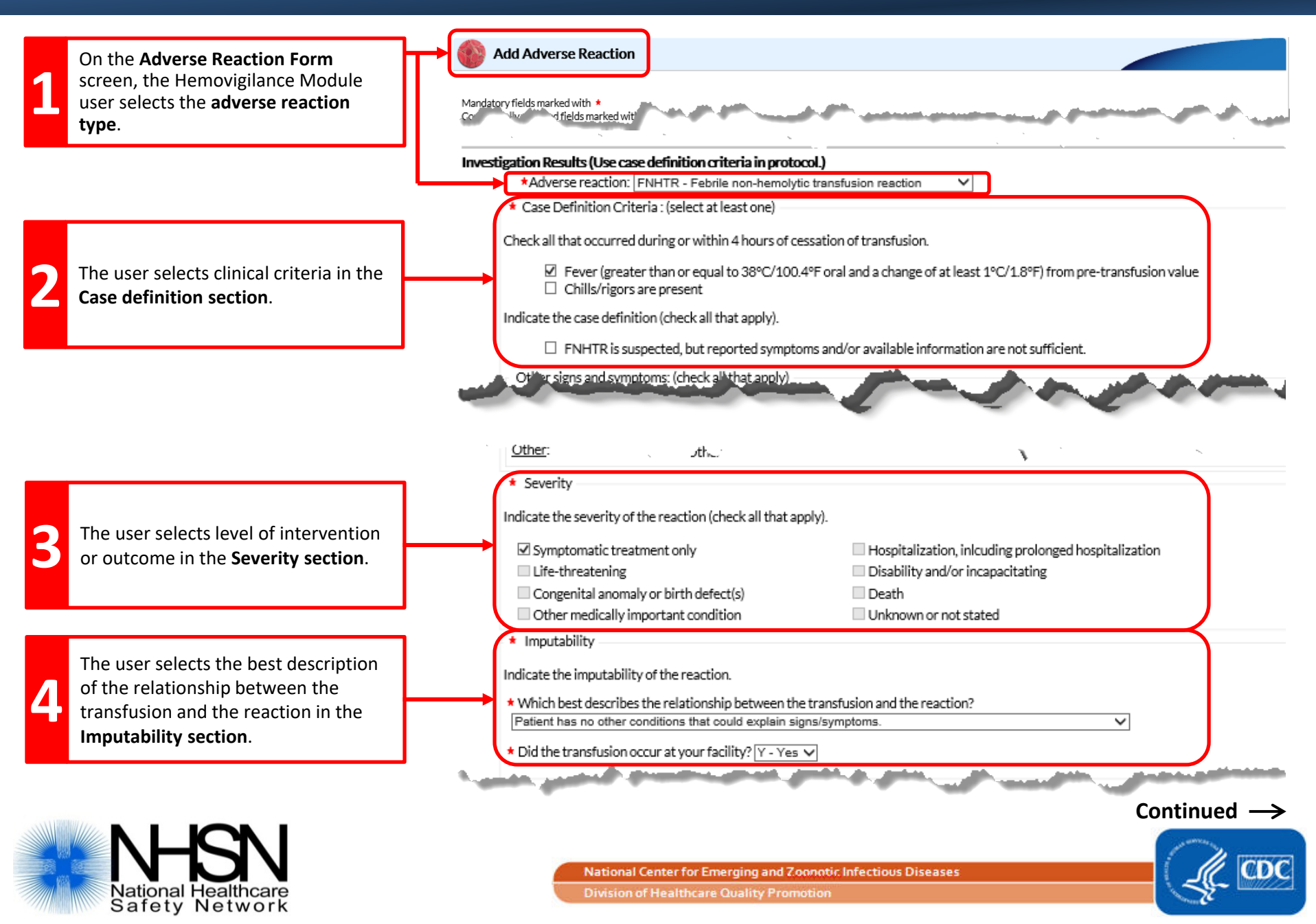

## Hemovigilance Module: User guide for module-generated designations

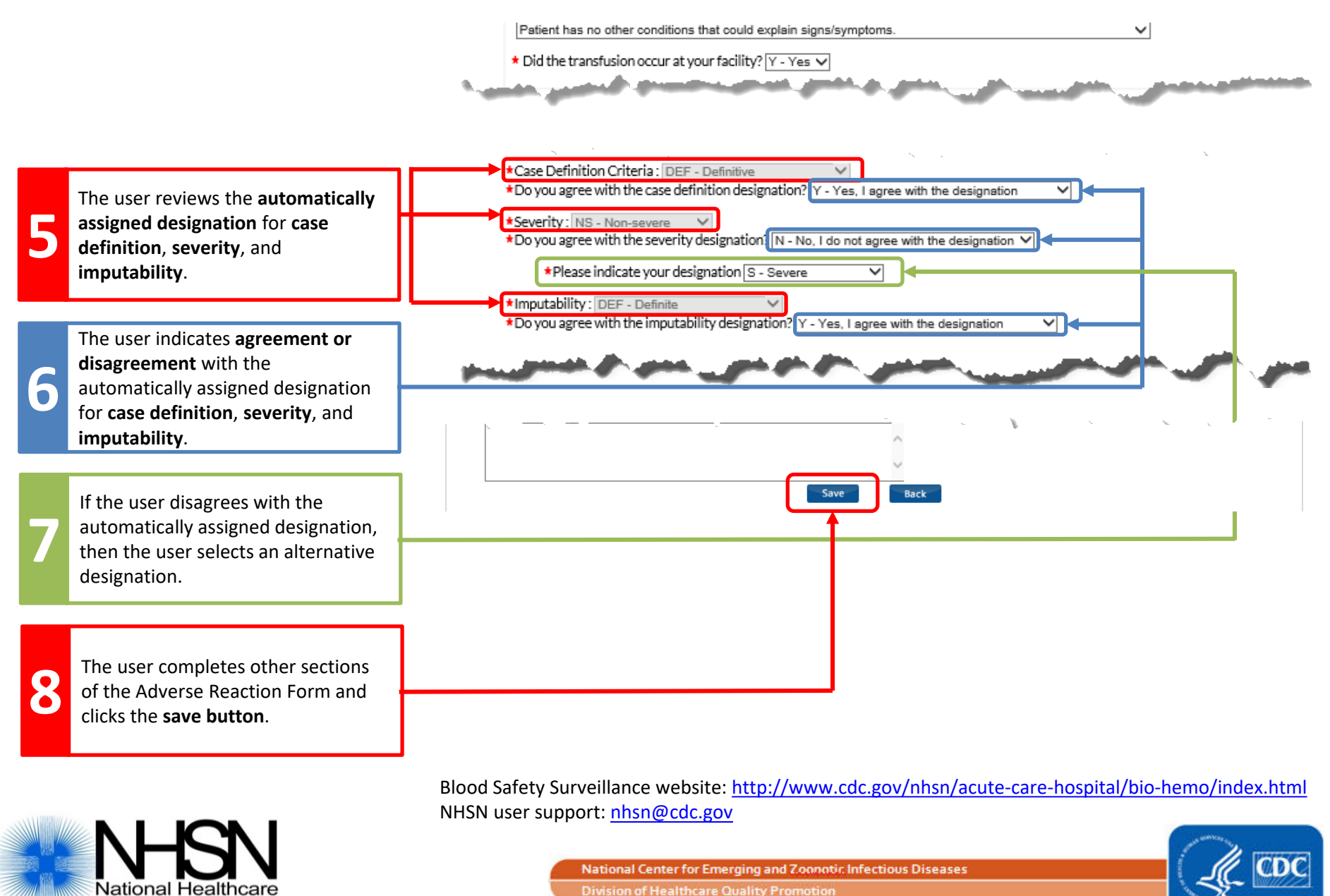

Safetv Network